# Tutorial per installare TEAMS

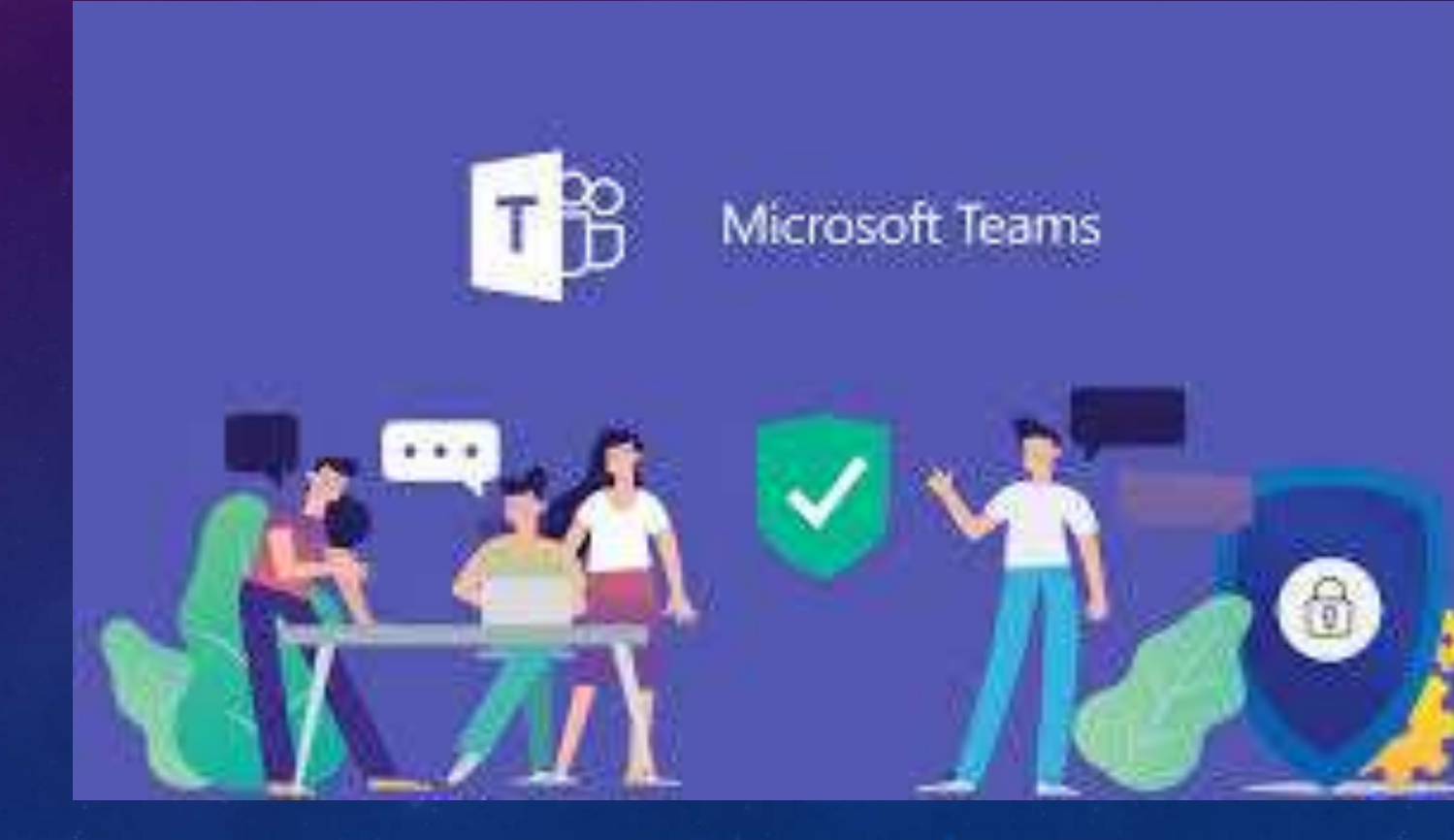

Microsoft Teams è l'hub per la collaborazione di Office 365, che integra ... Team di 10 o 10.000 persone possono riunirsi in un unico posto.

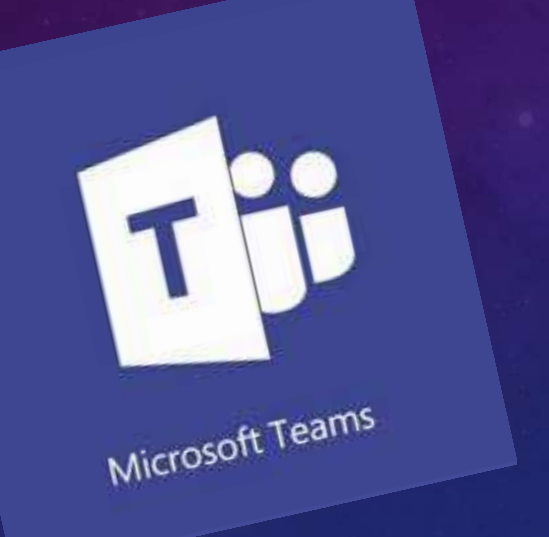

TEAMS mette a disposizione diversi strumente ultimamente ha arricchito le proprie funzionalità, consentendo la condivisione dello schermo di qualunque dispositivo e mettendo a disposizione una suite di strumenti collaborativi, utili nel caso di riunioni di lavoro a distanza per le quali è richiesta la condivisione di idee e contributi.

## Per utilizzare TEAMS bisogna prima scaricarlo.

G Cerca su Google o digita un URL

admin

Aprire Chrome e scrivere nel motore di ricerca **TEAMS** download cliccare su INVIO

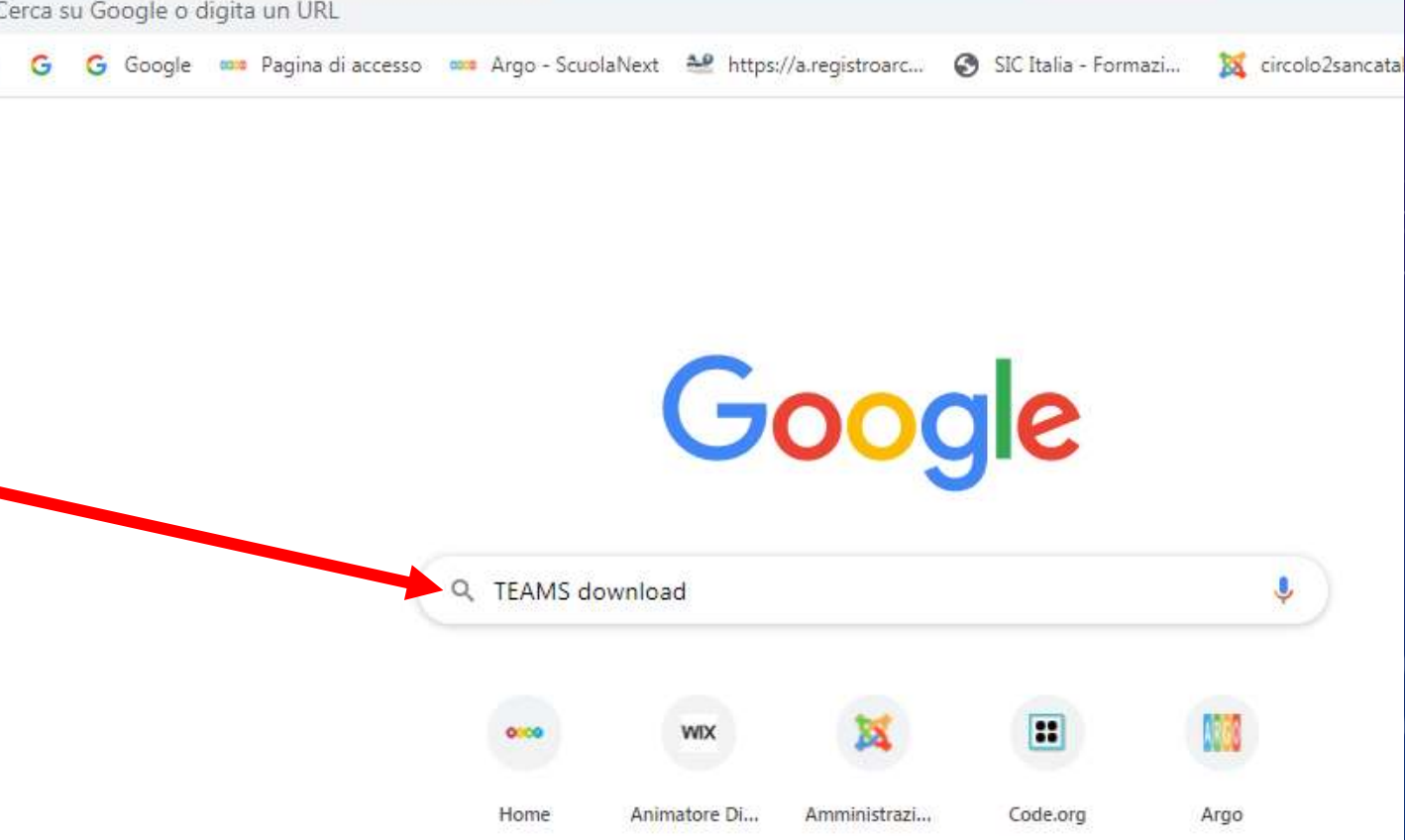

Cliccare sul Link «Scarica Microsoft Teams su qualsiasi Dispositivo»

Fai clic su questo link per aprire il download RICORDAMELO PIÙ TARDI REVISIONE

#### products.office.com >it-it> microsoft-teams >download-app 💌

#### Scarica applicazioni desktop e mobili | Team Microsoft

Scarica Microsoft Teams su qualsiasi dispositivo. Connettiti ai team ovunque con dispositivi Windows, Mac, iOS e Android o porta i partecipanti remoti negli spazi per riunioni di tutte le dimensioni con i team . ... Microsoft Azure nell'istruzione.

Google 🚥 Pagina di accesso 🚥 Argo - ScuolaNext

-----

https://a.registroarc...

×

#### teams.microsoft.com >download 💌

odle admin

#### Scarica Microsoft Teams su qualsiasi dispositivo

Ottieni Microsoft Teams su tutti i tuoi dispositivi. Abbiamo app desktop per Windows, MacOS e Linux, nonché app mobili per iOS e Android.

le persone cercano anche microsoft teams linux i team di microsoft aiutano i team di microsoft team down microsoft a microsoft teams app fare il login

Download Microsoft Teams on any Device

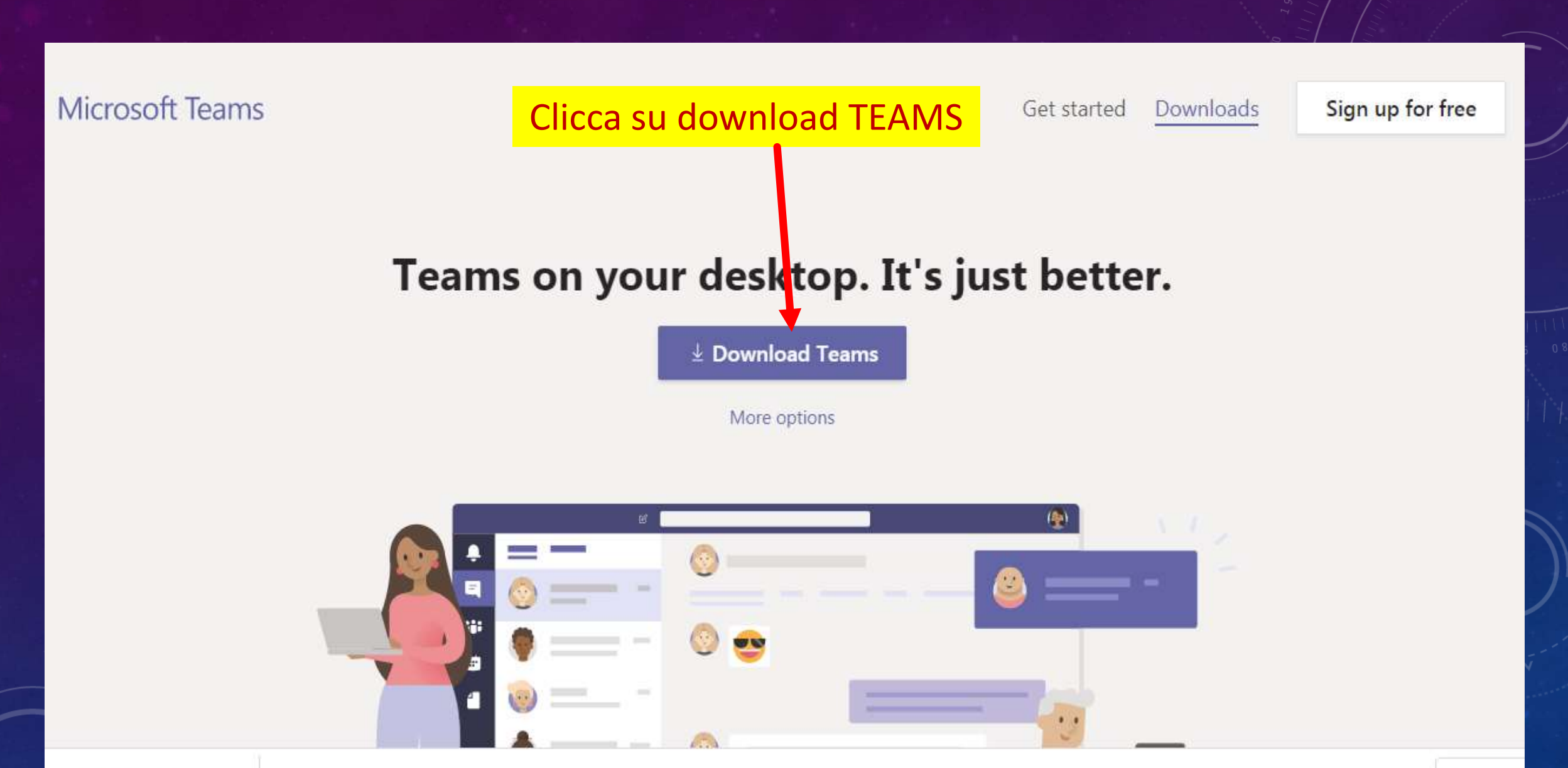

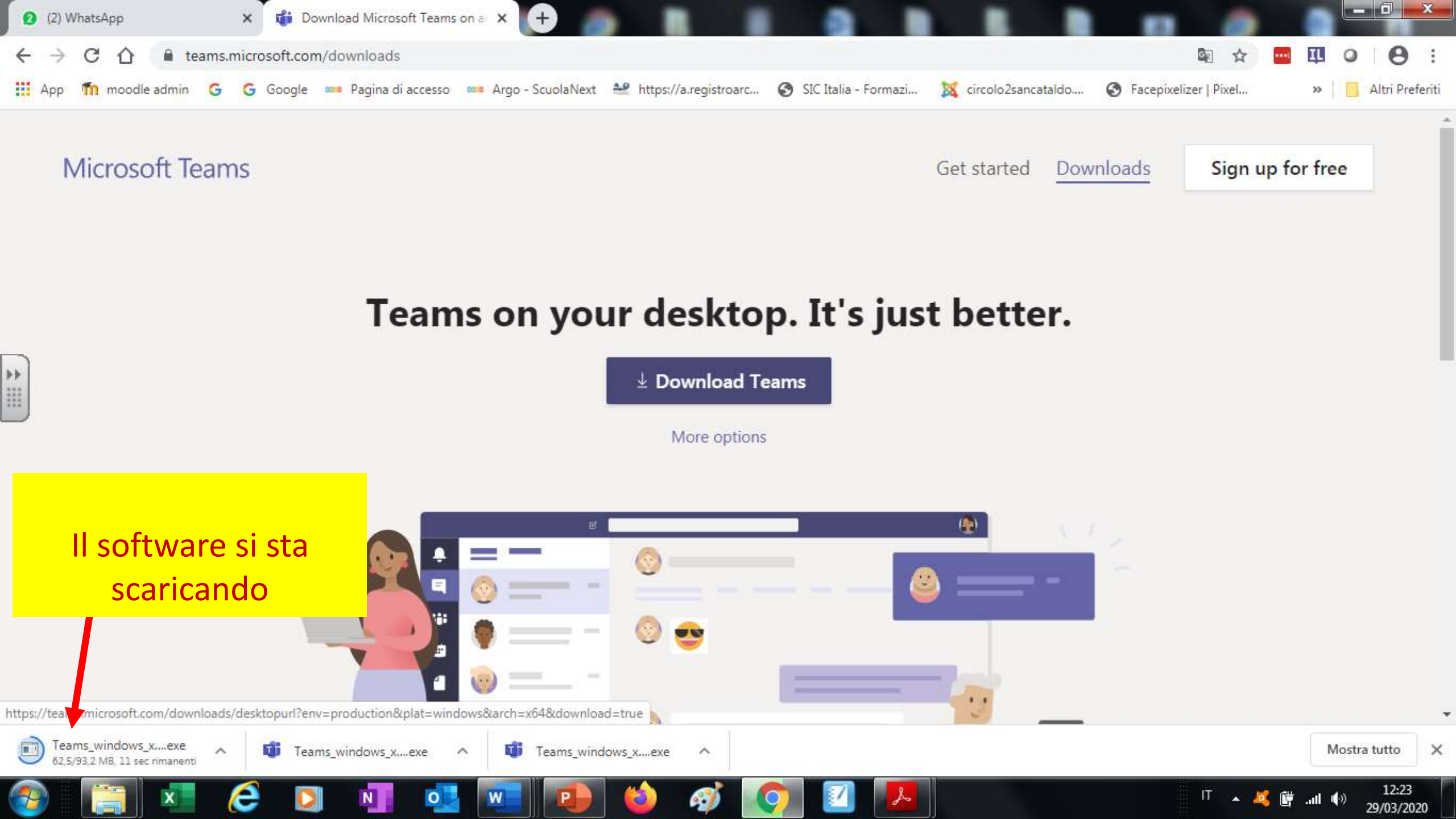

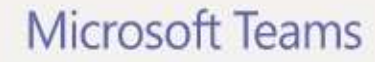

Sign up for free

# Teams on your desktop. It's just better.

业 Download Teams

More options

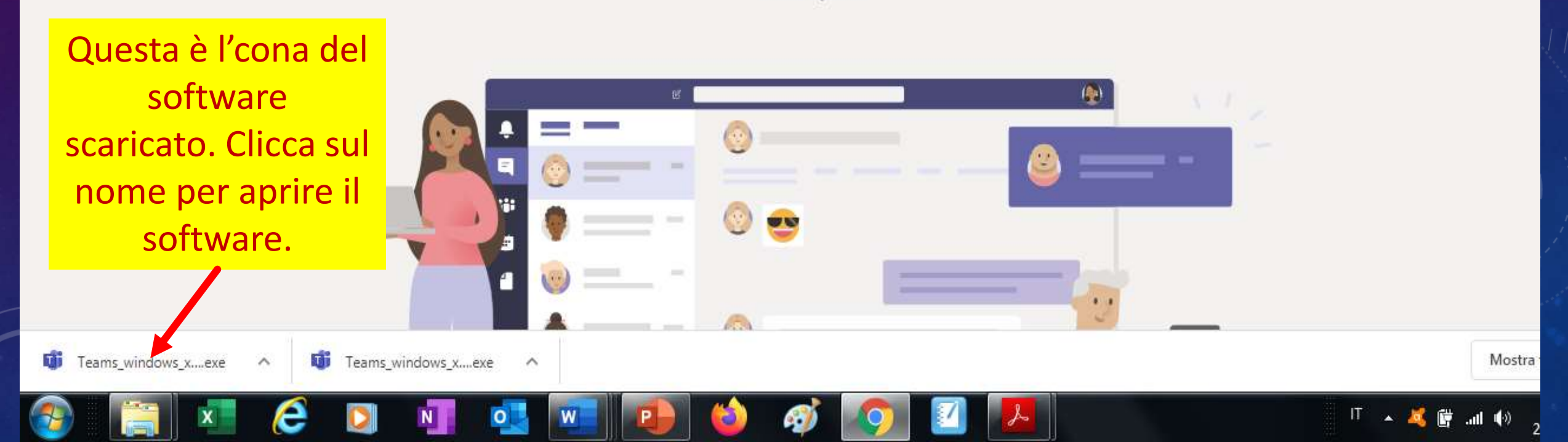

Microsoft Teams Get started Sign up for free Downloads 22 Apri file - Avviso di sicurezza Esequire il file? Teams o better. Nome: ...rs\Asus\Downloads\Teams windows x64 (2).exe Autore: Microsoft Corporation Tipo: Applicazione Da: C:\Users\Asus\Downloads\Teams\_windows\_x64 (... Dopo bisogna cliccare Esegui Annulla su ESEGUI per Avvisa sempre prima di aprire questo file installare il software I file scaricati da Internet possono essere utili, ma questo tipo di file può danneggiare il computer. Eseguire solo software proveniente da autori considerati attendibili. <u>Quali rischi si corrono</u> \_ Ļ . .... . . 🞁 Teams\_windows\_x....exe TT Teams\_windows\_x....exe Mostra tutto ~ A

X

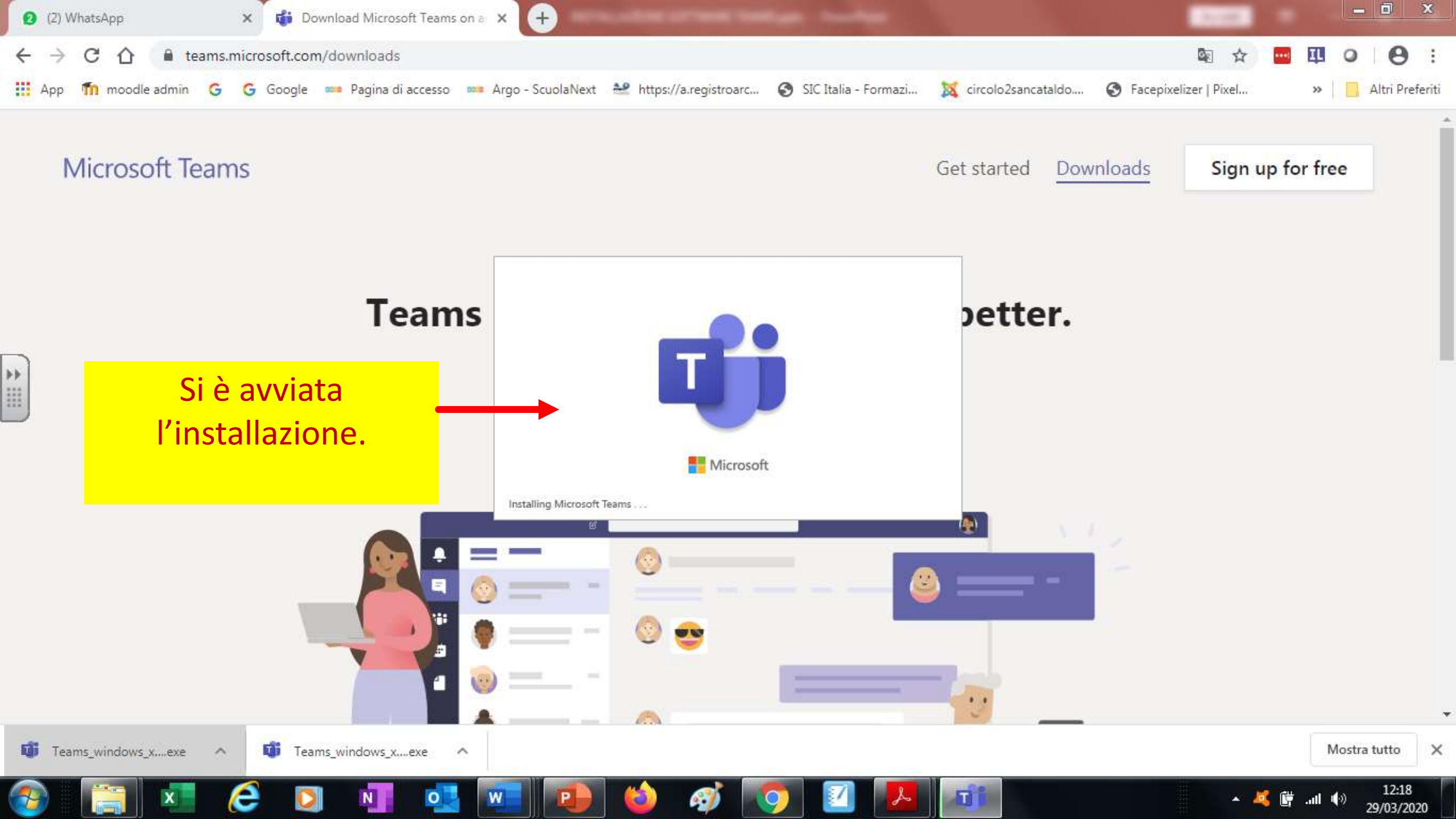

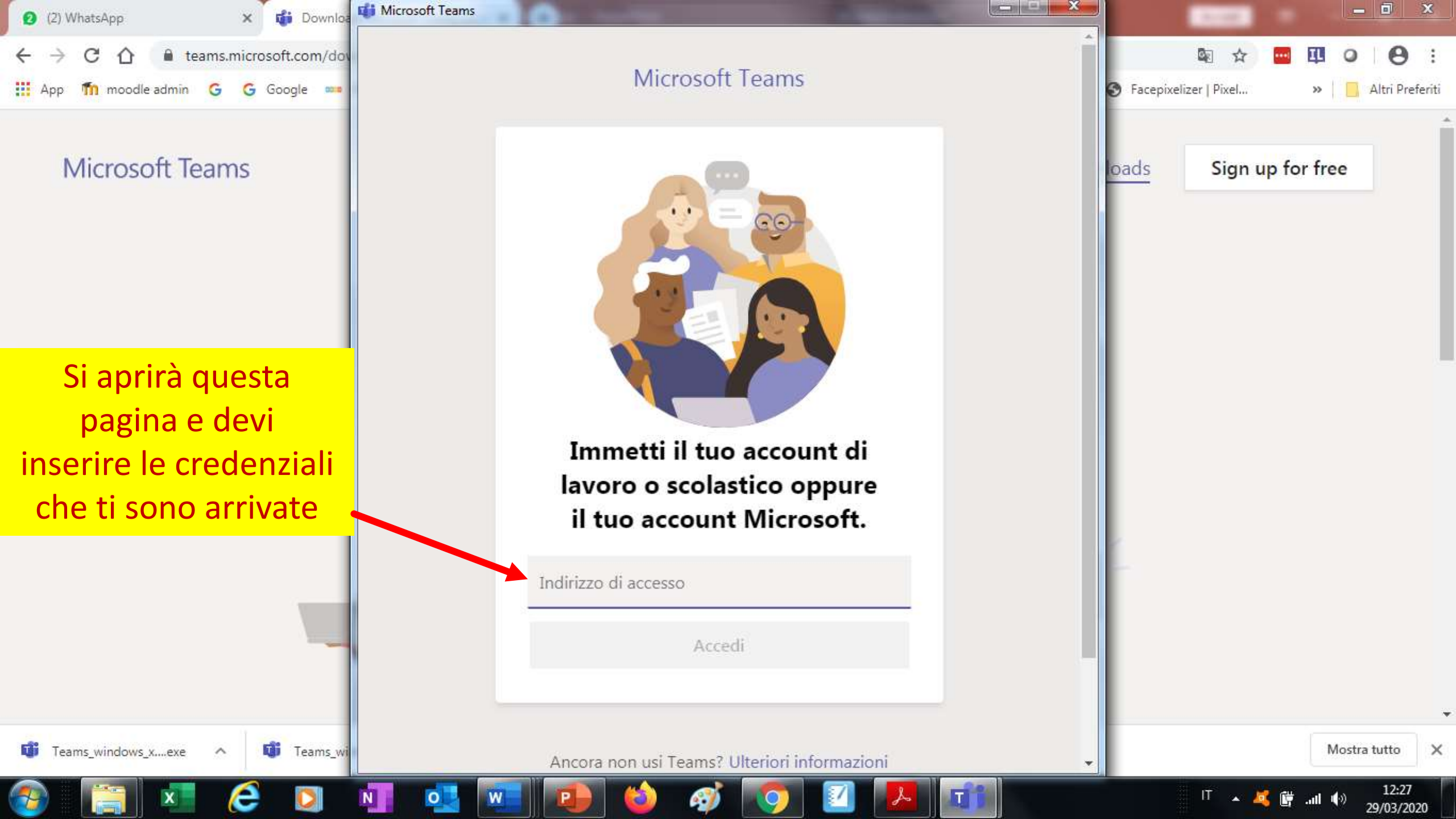

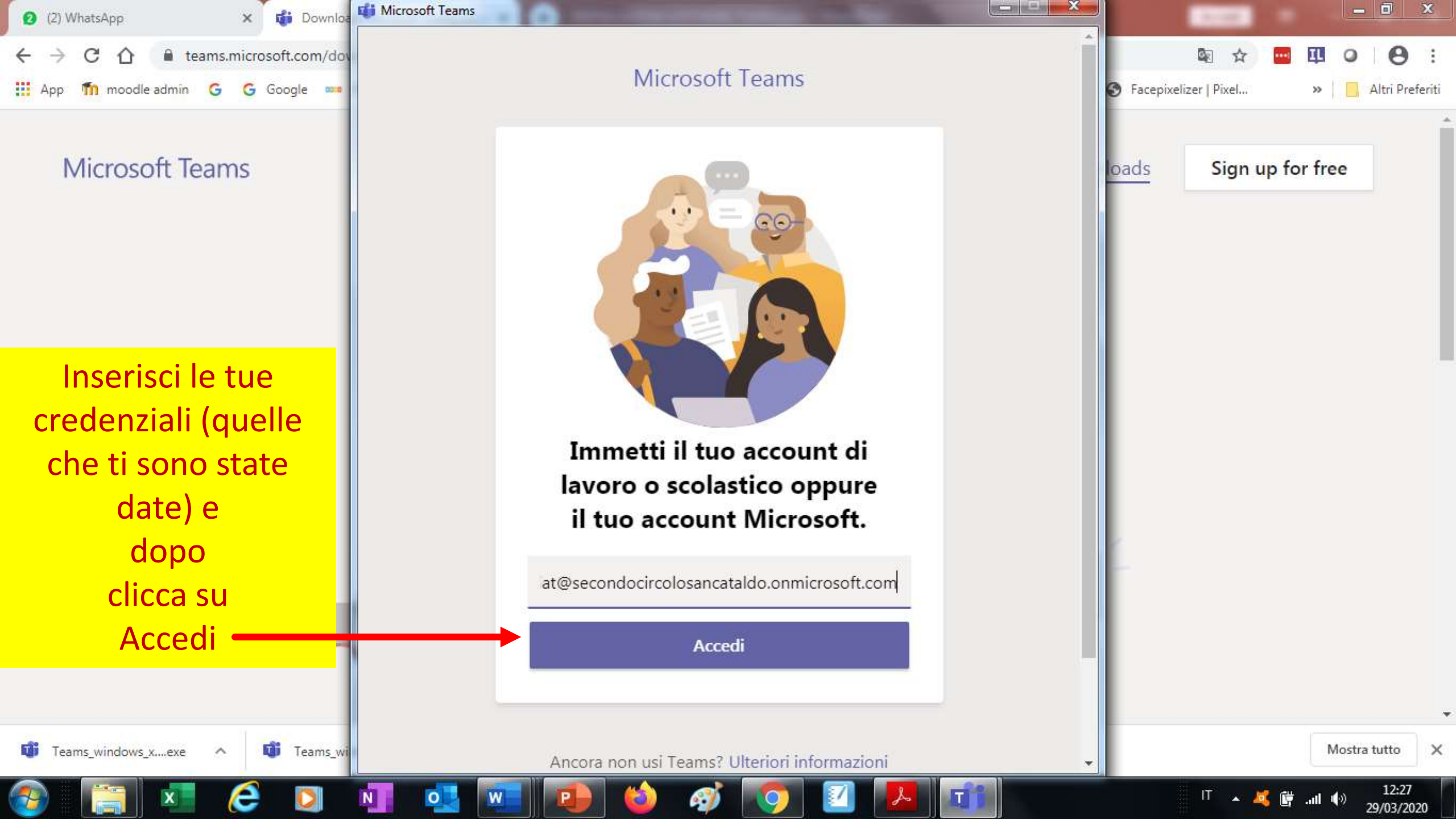

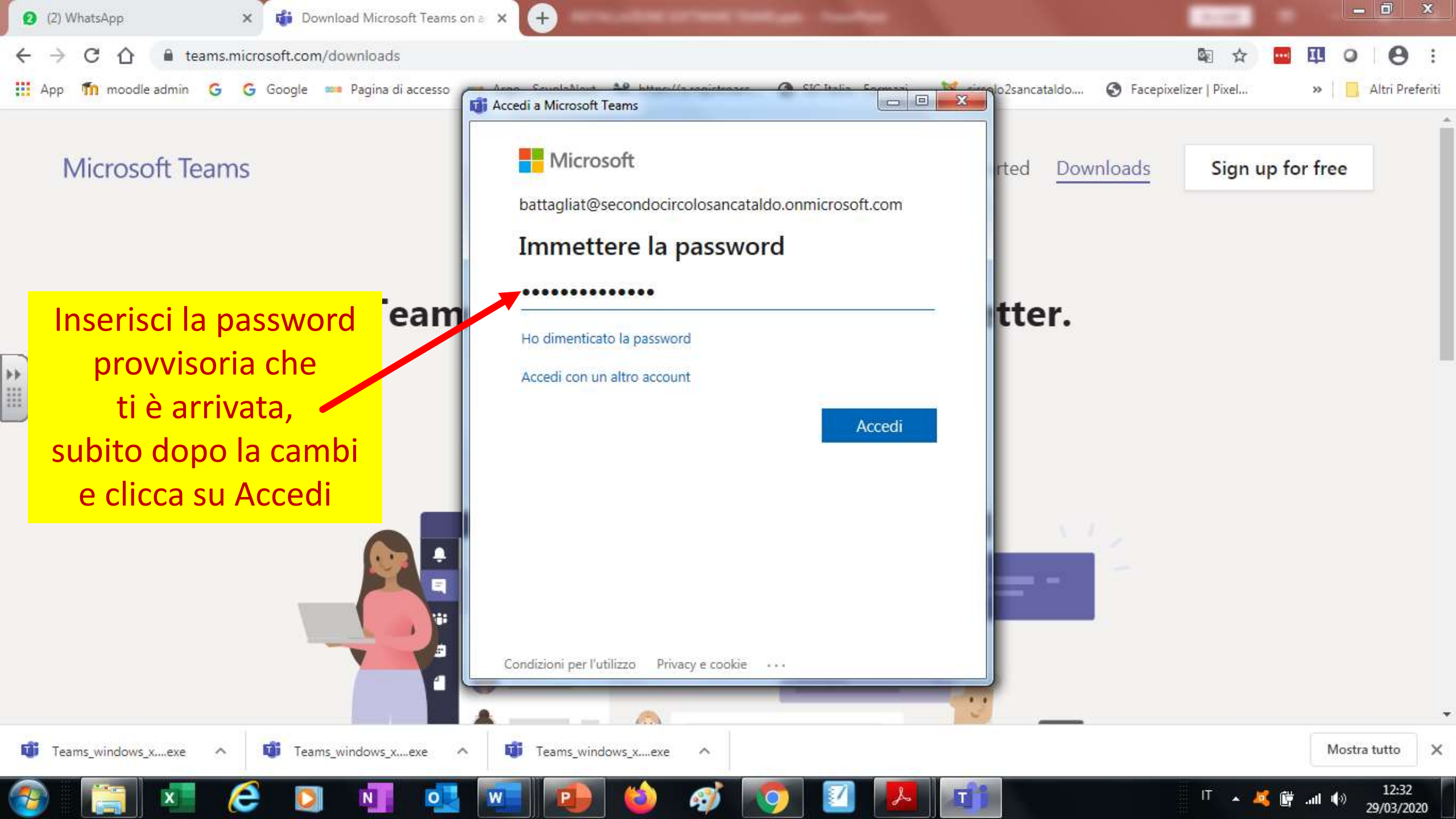

teams.microsoft.com/downloads

Il sistema ti chiederà, a un certo punto, verifica con "notifiche o codice" – rispondi "CODICE o NOTIFICA". Se rispondi con codice, scrivi il numero di cellulare. Alla richiesta «verifica

con sms o chiamata telefonica», rispondi cliccando su SMS. Ti arriva un codice sul cellulare, devi copiarlo dentro lo spazio vuoto e clicca su VERIFICA.

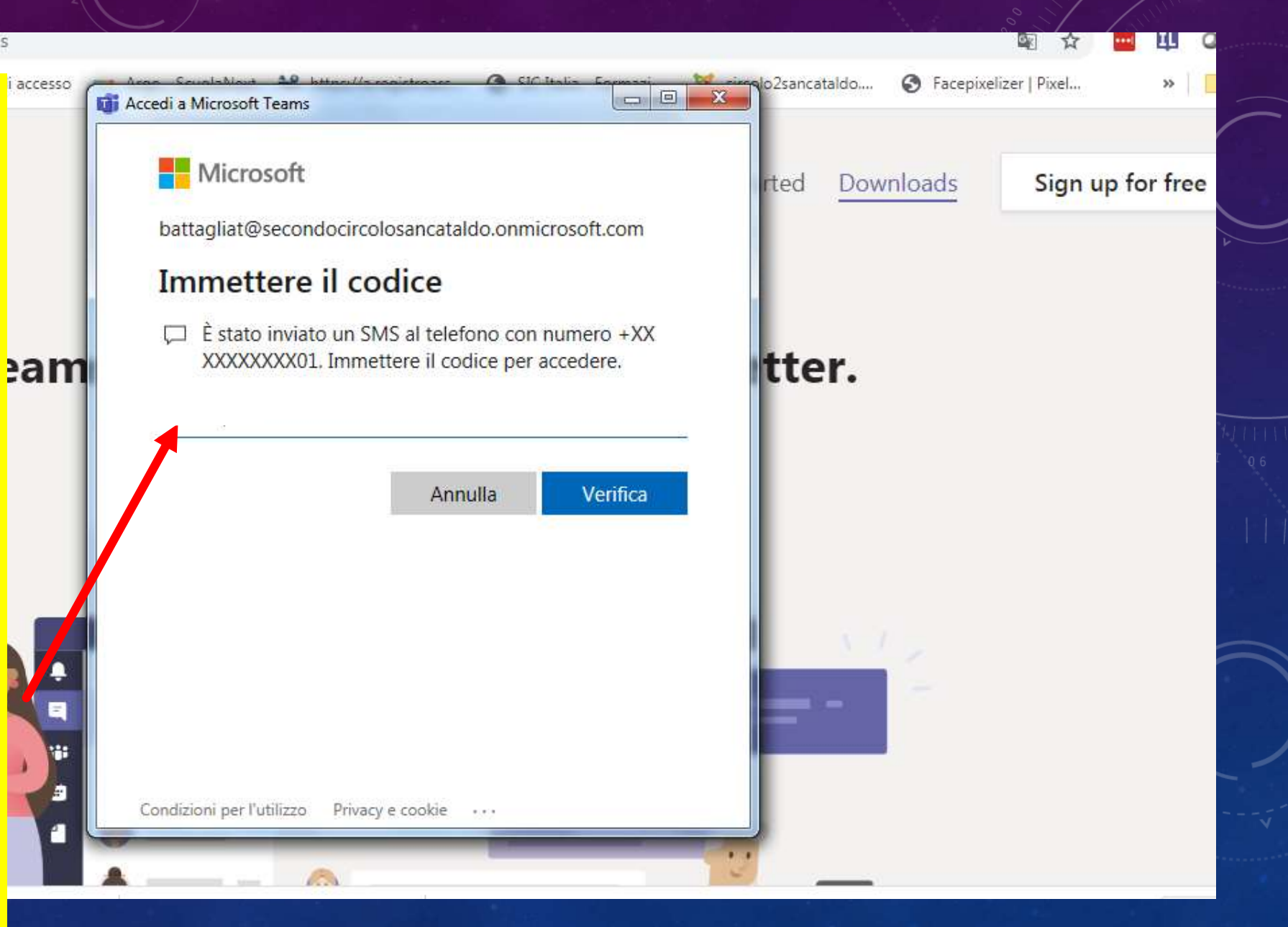

> C

< >

Ļ

Azioni

E Chat

Team

â Attīvītā

Calendario

₩ imate

File

...

B

App

(?) Guida

Ļ

е

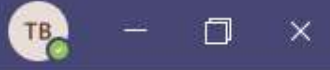

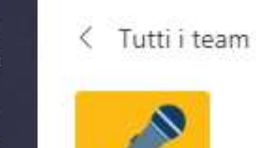

PROVA

Generale

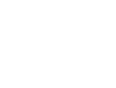

ß

...

Generale Post File Blocco appunti PLC +

Team ····

29/03/2020

### Dopo la verifica si aprirà l'HOME PAGE di TEAMS

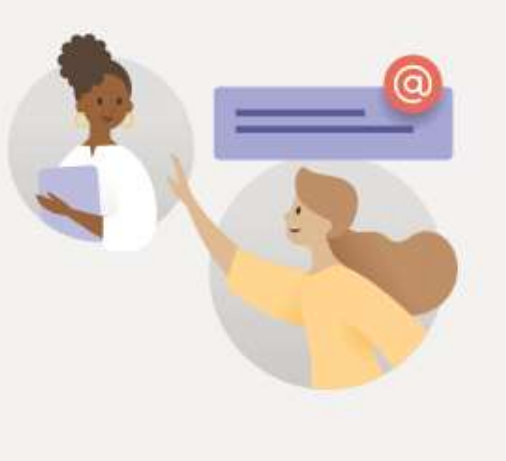

#### Benvenuti nel team!

Per iniziare a condividere le idee, prova a @menzionare il nome del team o il nome di un insegnante.

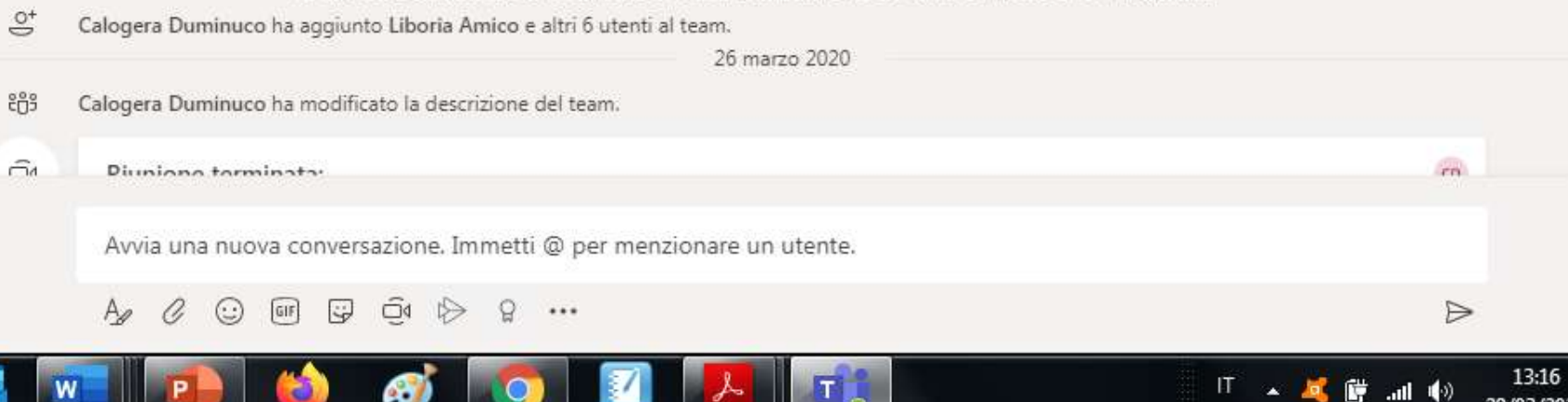